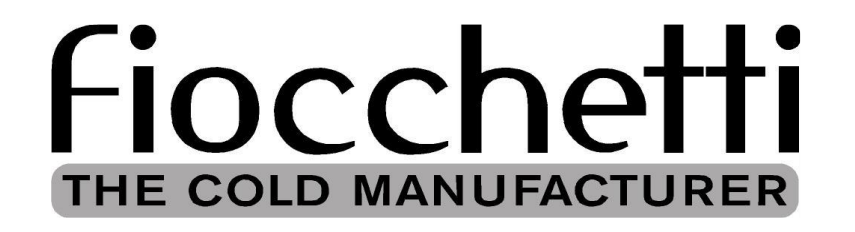

# 국문 사용 설명서

## **ECT-F TOUCH Controller**

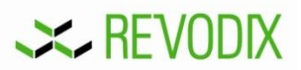

2014-12-28 by Yang

### Fiocchetti ECT-F TOUCH Controller 작동방법

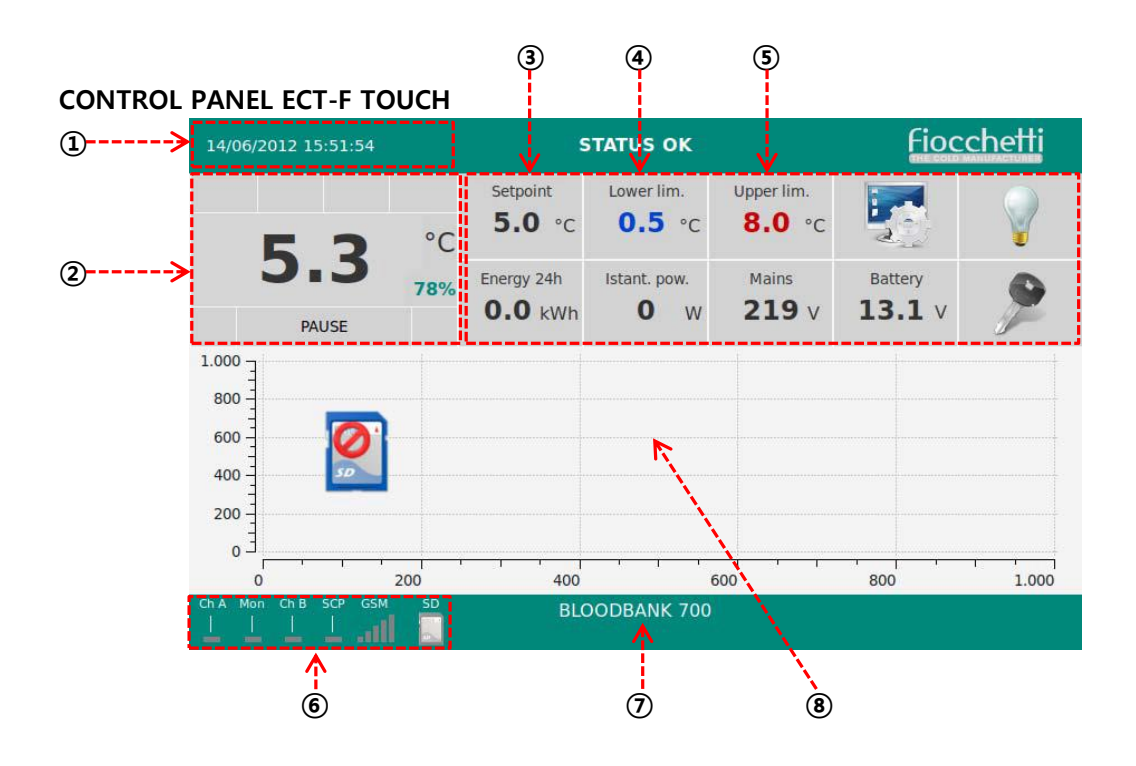

- 1.0. 조작부 버튼 설명
- ① 일/월/년도/시간 표시
- ② 현재온도, 작동상태 표시
- ③ 온도값 설정 (TOUCH하여 숫자 설정 후 OK버튼)
- ④ 알람 온도 하한값 설정 (TOUCH하여 숫자 설정 후 OK버튼)
- ⑤ 알람 온도 상한값 설정 (TOUCH하여 숫자 설정 후 OK버튼)
- ⑥ 유저 하드웨어 상태 표시창 (SD카드, GSM 모뎀등)
- ⑦ 장비명
- ⑧ 온도변화 그래프 표시창

#### **1.1. USER HARDWARE INTERFACE**

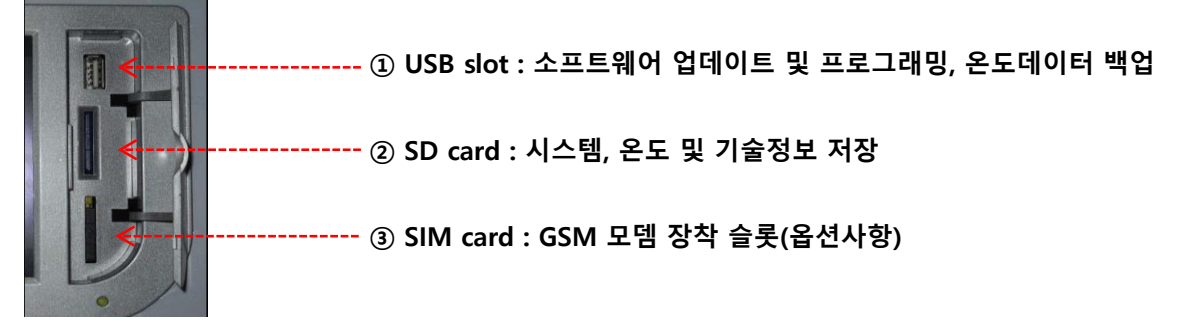

2.0. ECT-F TOUCH Controller 소개 ECT-F TOUCH Controller는 7"TOUCH 스크린 TFT 디스플레이와 최신 전자 제어 장치가 장착된 냉장고 및 냉동고 장비의 최신 전자제어장치로서 0.1℃의 정확도로 제어 및 표시되며, Controller는 높은 수준의 Safety를 제공합니다. 설정값보다 높거나 낮은 온도, 정전, 문 개방(Door open)에 대한 알람을 설정할 수 있습니다. 내부시간설정을 통해 장비의 모든 Event목록이 시간별로 기록될 수 있습니다. 장비는 30초 간격, 0.1℃의 정확도로 온도를 기록합니다. 데이터는 2가지 방법으로 데이터가 저장되는데, 하나는 내부 플래쉬메모리이며, 1년간의 데이터를 저장할 수 있다. 다른 하나는 최대 10년까지 데이터를 저장할 수 있는 SD카드 메모리이다. SD카드에 등록될 수 있는 정보는 아래와 같다. -날짜 및 시간 -챔버의 온도(챔버, 증발기, 응축기) -챔버의 온도(챔버, DMLP TOUCH) -DMLP TOUCH 온도(옵션사항) -설정된 온도값 -Door open 기록(개방-폐쇄) -Door open 기록(개방된 시간) -알람접점신호 연결상태(옵션사항, Dry contact) -완충 배터리 상태(옵션사항, Buffer battery) -전원연결상태 -습도값(옵션사항, Humidity probe)

- -알람코드기록
- -DMLP TOUCH, 알람 온도 하한값(LT)과 알람 온도 상한값(HT)

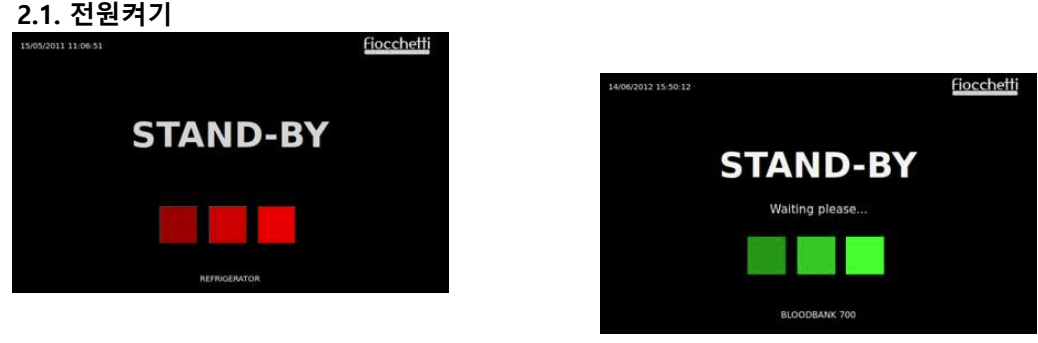

왼쪽에서 오른쪽으로 세 개의 빨간색 사각형을 순차적으로 누르면 해당 기기가 켜집니다.

Fiocchetti

X

1.1

장비를 종료할 때에는 환경설정 아이콘을 누른 후 화살표 표시버튼 눌러 종료 \*사용자 암호가 설정되어 있는 경우, 올바른 암호를 입력해야 합니다.

#### 2.3. 작동상태화면

"1.0. 조작부 버튼설명"의 "②"에서 작동상태를 확인할 수 있습니다.

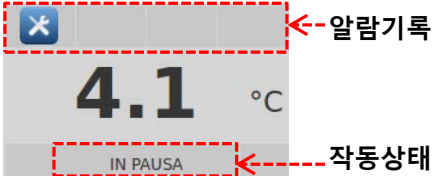

#### 작동상태 설명

| 조건       | 작동상태 설명                             |
|----------|-------------------------------------|
| PAUSE    | Compressor 꺼짐, 다음 냉각사이클 대기          |
| COOL     | 온도설정값에 도달하기 위해 Compressor 켜짐        |
| DEFROST  | 제상기능이 실행                            |
| DRIPPING | 제상기능이 실행되어 응축수가 떨어지는 상태             |
| RECOVERY | 제상기능 후 온도설정값에 도달하기 위해 Compressor 켜짐 |
| HEATING  | Warming-up 상태(PRESET모델의 경우)         |

#### 2.4. 메뉴설명

스크린 표시창에 유저 환경설정 버튼을 누르면, 메뉴 / 설정기능으로 접속하게 됩니다.

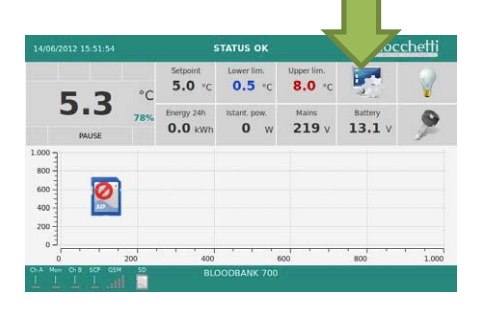

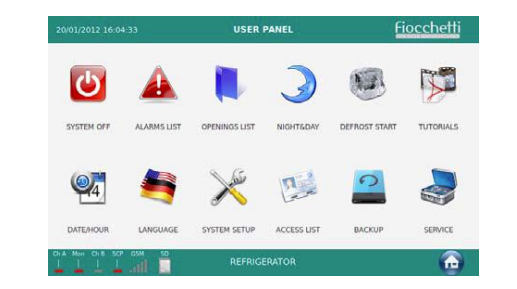

| 아이콘        | 아이콘설명                            |
|------------|----------------------------------|
| G          | 장비의 전원 Off                       |
|            | 알람내역을 최대 32개까지 확인                |
|            | Door open내역을 최대 32개까지 확인         |
|            | Night(에너지절약모드) & Day(일반모드) 설정 기능 |
| Ð          | 제상기능 수동실행                        |
| No.        | 튜토리얼                             |
| <b>2</b> 4 | 날짜 및 시간 설정                       |
|            | 언어 설정                            |
| X          | 사용자 환경 설정                        |

| C. S. | 등록된 사용자 목록 및 설정  |
|-------|------------------|
| 0     | 저장된 온도 백업 (SD카드) |
|       | 서비스 메뉴 (암호필요)    |

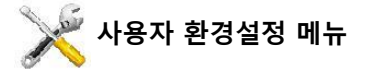

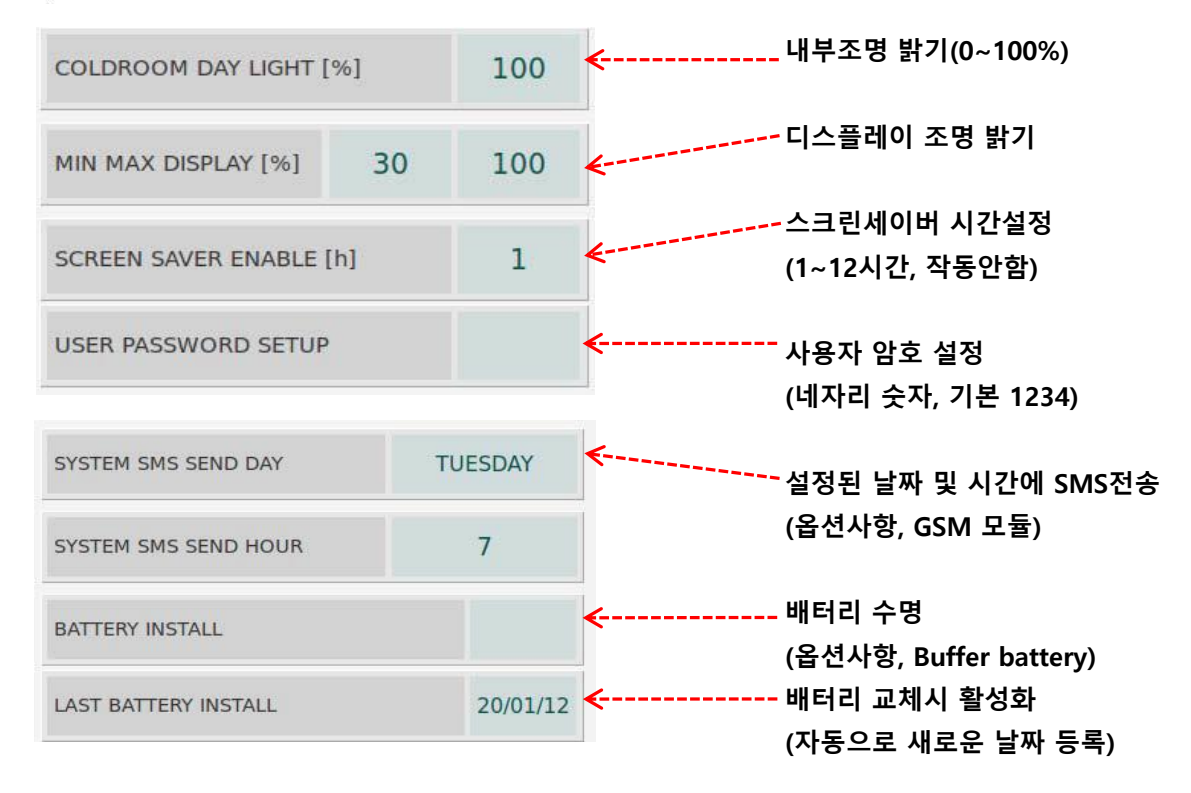

| 아이콘                                                                                                    | 아이콘설명                                     |
|----------------------------------------------------------------------------------------------------|-------------------------------------------|
| 1                                                                                                    | 장비 명칭 부여                                  |
| Ì                                                                                                    | SOS문자 전송이 가능한 GSM 번호 입력<br>(옵션사항, GSM 모듈) |
| Constended of Constended of Co | 알람접점신호 연결상태 테스트(옵션사항, Dry contact)        |
| <b>((</b> ))                                                                                                    | 오디오 활성화 또는 비활성화                           |
| - Command                                                                                                    | TFT 업그레이드                                 |
| 0                                                                                                    | 시스템 리부트(필요 시)                             |

USER PASSWORD SETUP

USER PASSWORD는 기본 1234이며, 아래 항목들은 패스워드를 입력해야만 변경가능하다. 전원켜기, 전원끄기, 날짜 및 시간 변경, 온도값 설정, 알람 온도 상하한값 설정 문열림(옵션사항, 디지털 키락 작동 시)

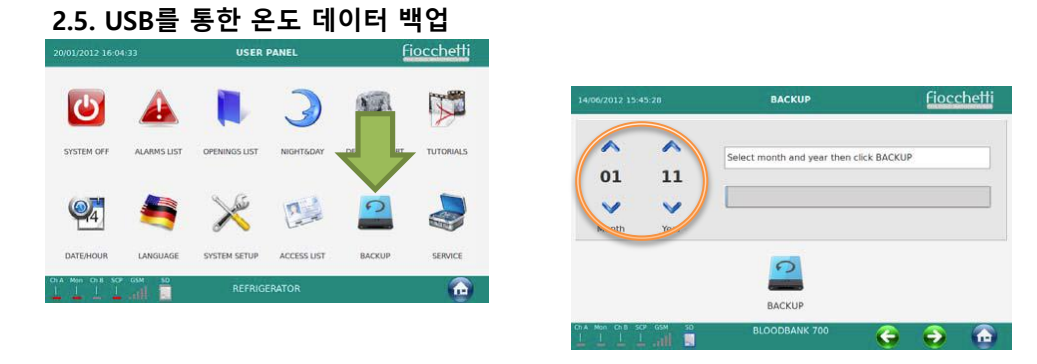

위 아이콘을 TOUCH하고 월/년도를 설정하면, 등록된 모든 데이터가 USB 내부에 저장됩니다.

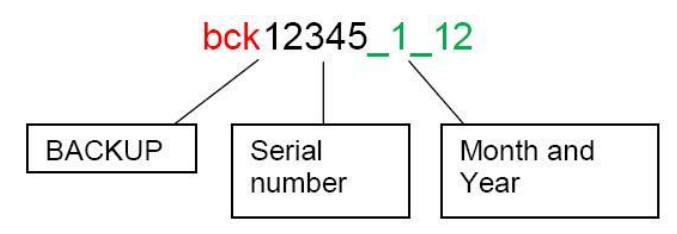

저정된 백업 데이터는 PC에 설치된 Software CAPTURE 5.0에서 일일 또는 주간 그래프로 읽기 및 작성, 인쇄할 수 있습니다.

2.6. SD card를 통한 온도 데이터 백업 SD card를 통한 데이터 백업은 데이터의 손실 또는 손상을 보호할 수 있습니다. 저정된 백업 데이터는 PC에 설치된 Software CAPTURE 5.0에서 일일 또는 주간 그래프로 읽기 및 작성, 인쇄할 수 있습니다.

2.7. 알람 & 오류

장비가 작동중에 오류가 있을 시 아래 그림과 같이 아이콘이 화면에 표시되고 경보음이 울립니다. 아이콘을 TOUCH하면 경보음이 꺼지고, 오류내용을 확인할 수 있습니다.

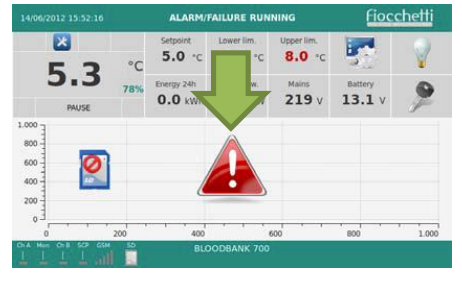

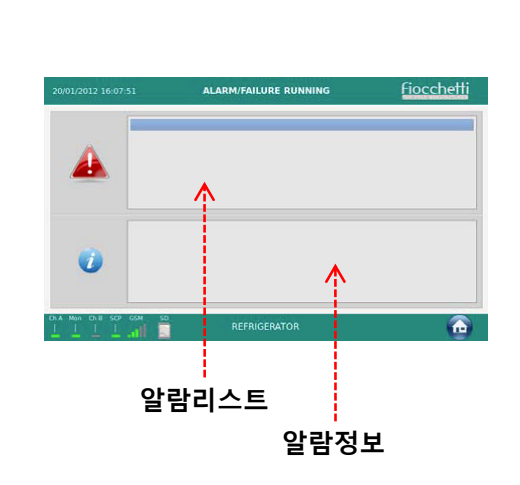

#### 2.8. 온도 데이터 그래픽

마지막 6시간 온도그래프는 지속적으로 업데이트 및 표시되며, 사용자가 그래프를 TOUCH하면 그래픽 세부사항을 확인 할 수 있습니다.

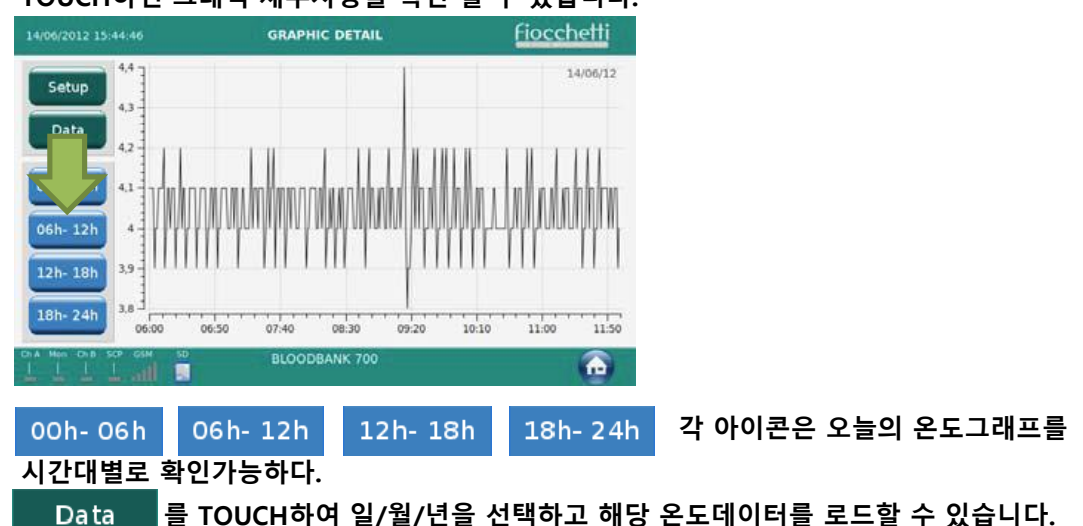

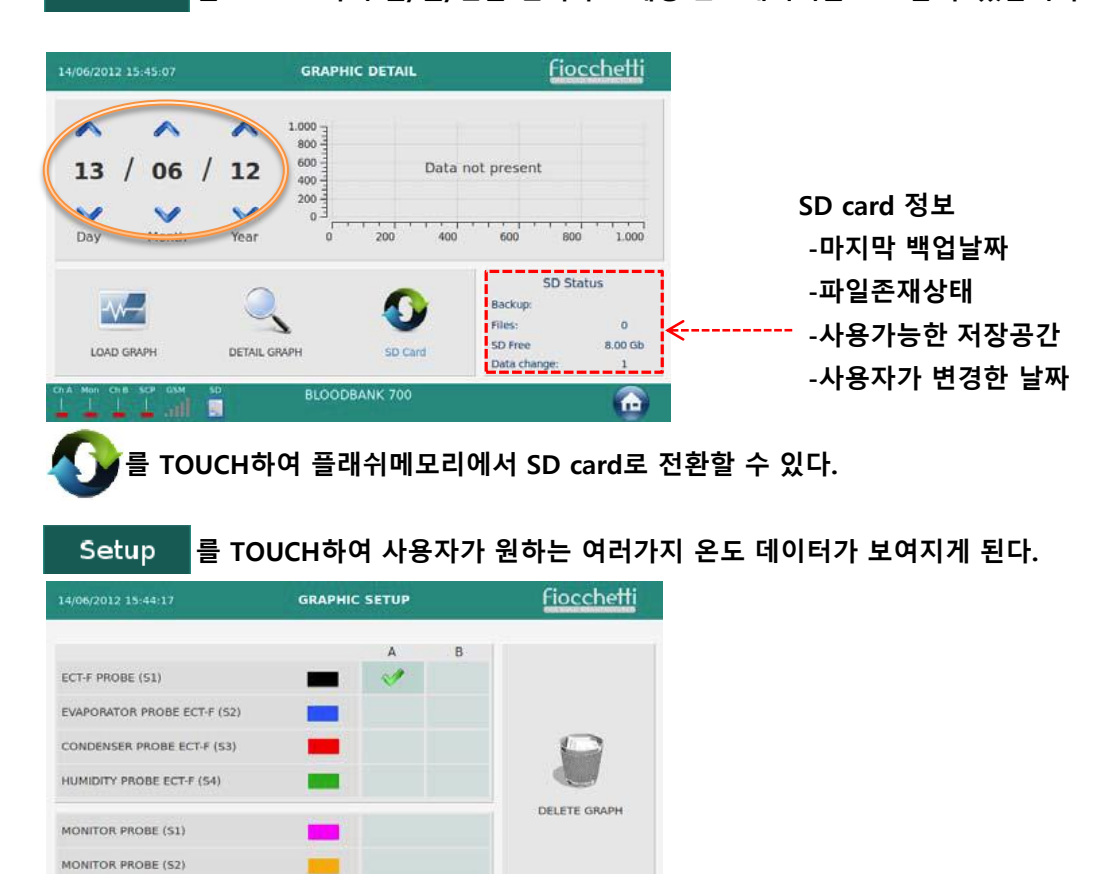

2.9. 제상기능 설정

🗉 اله، 🕹 🗉

ECT-F TOUCH Controller는 제상기능이 필요할 때만 효울적으로 작동됩니다. 이러한 이유로, 수동제상으로 작동할 필요가 없습니다. 그러나 어떠한 이유로 수동제상이 필요할 경우, 실행할 수 있습니다.

6

0

6

BLOODBANK 700

### **MEMO**

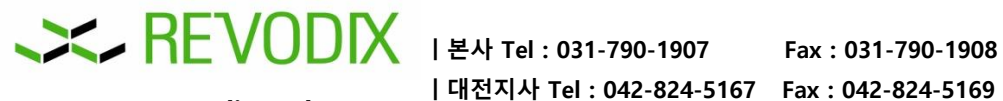

www.revodix.co.kr

|대전지사 Tel: 042-824-5167 Fax: 042-824-5169